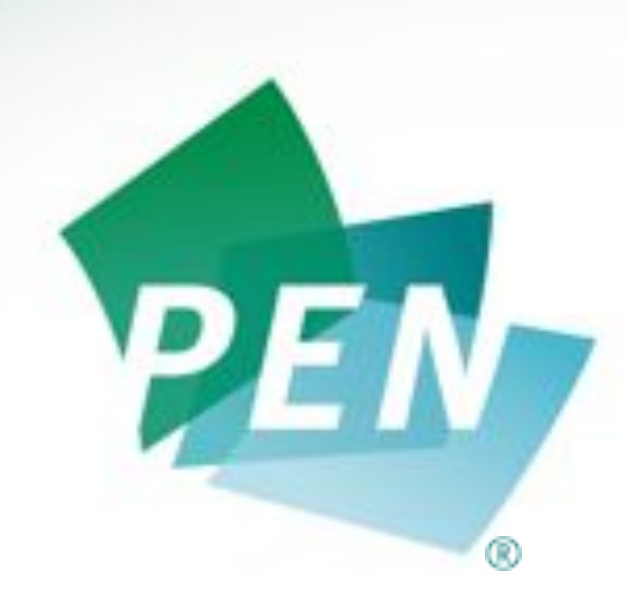

The Global Resource for Nutrition Practice

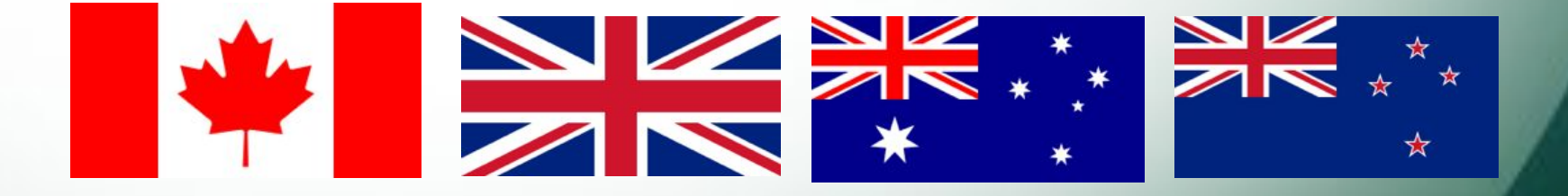

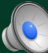

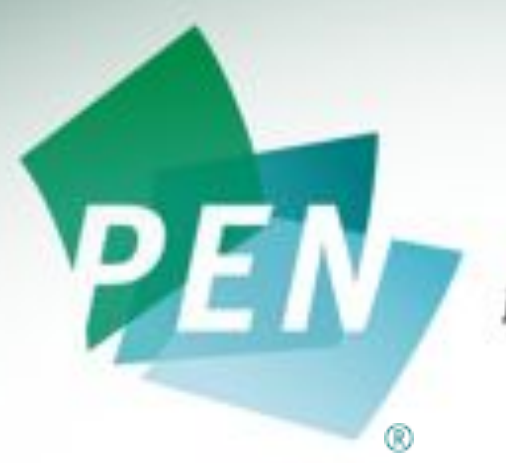

The Global Resource for Nutrition Practice

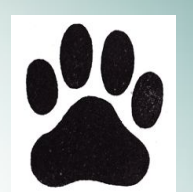

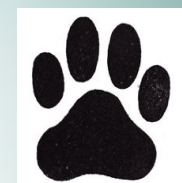

# Practice-based Evidence Toolkits [PETs]

# Orientation Module August 2013

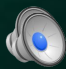

#### **About this Module**

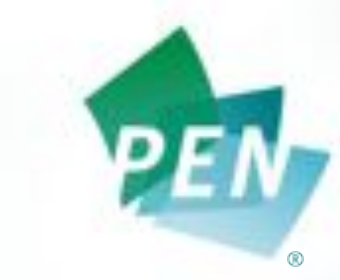

The Global Resource for Nutrition Practice

This module provides an orientation to Practice-based Evidence Toolkits (PETs).

You will learn:

- What PETs are
- Why they were developed
- Key design features
- How to access and navigate through PETs
- Contact information and how to provide feedback

### What are PETs?

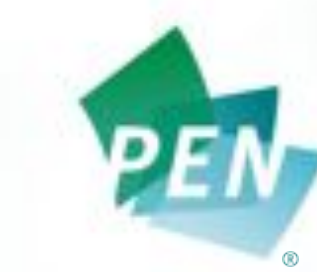

The Global Resource or Nutrition Practice

PETs:

- replace Practice Guidance Summaries (PGSs), with slight modifications made to Backgrounds (i.e. move nutrition diagnosis into the toolkits)
- are a 'one-stop-shop' for evidence-based practice guidance
- relate to a particular knowledge pathway
- are organized according to the Nutrition Care Process (NCP) steps, as described by standard terminology (International Dietetics and Nutrition Terminology – IDNT)

#### What are PETs cont'd

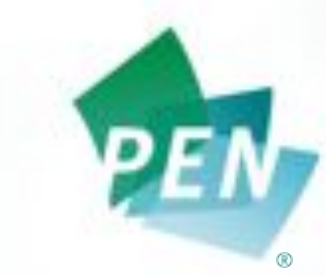

The Global Resource or Nutrition Practice

PET sections fall into the four NCP steps for specific nutrition related conditions/diseases:

- Nutrition Assessment with links to professional tools and calculators
- 2. Nutrition Diagnosis include PES statements (problem, etiology, signs and symptoms)

#### What are PETs cont'd

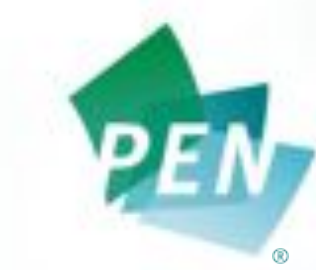

The Global Resource for Nutrition Practice

- Nutrition Intervention include Nutrition Prescription, Goals and Key Findings & Recommendations, critical for practice guidance
- **4. Nutrition Monitoring and Evaluation** provide guidance for monitoring and evaluating NCP outcomes.

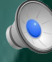

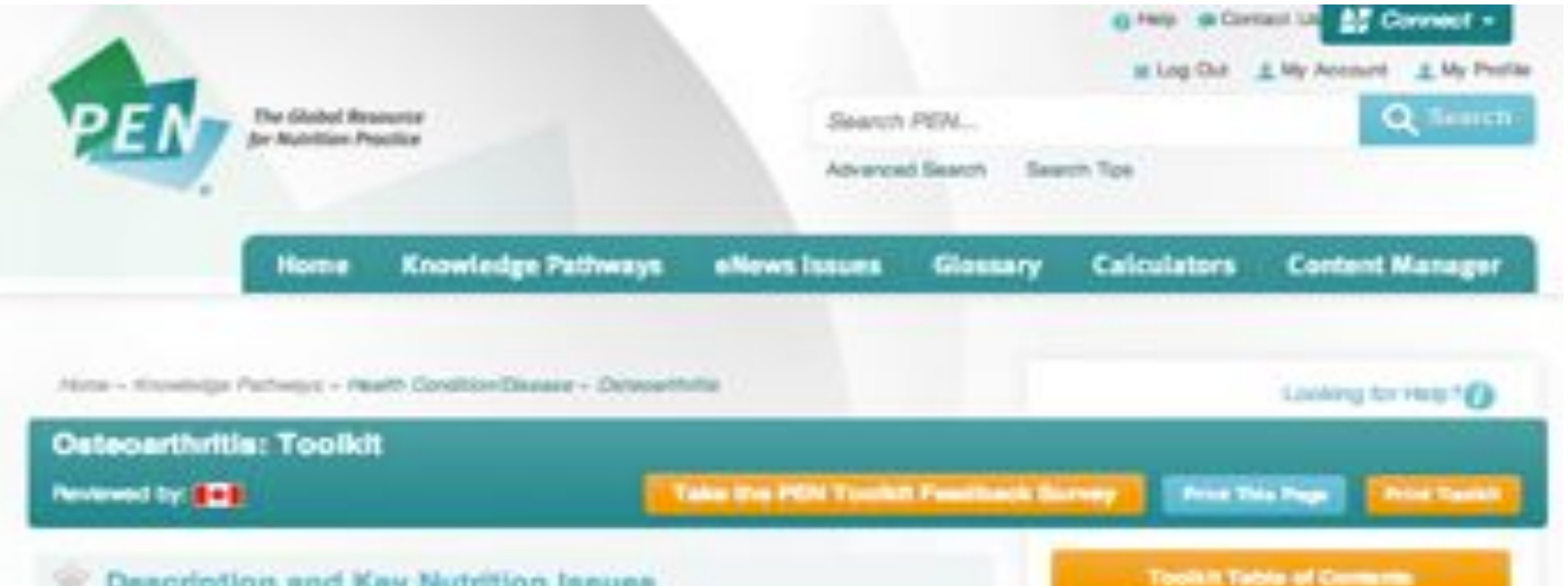

#### **Description and Key Nutrition Issues**

#### Distinium?

#### Description

Ostaciamhritis (OA) is a common chronic condition characterized by joint pain and utilitiess. and decreased function. Individuals with GA may experience a number of challenges as a consequence of their symptome, including disability and diminished quality of its, Typically OA affects older people, and openists with other conditions associated with aging and obesity is g. cardiovascular disease, diabetes), as well as with sensory (e.g. poor vision) and psychosocial problems le.g. anxiety, depression). Medications are used to treat the symptome of GA but do not affect disease progression and may have substantial sideeffects. Consequently, a number of complementary therapies (hutritional and herball supplements) have been investigated as attemative or adjunctive therapy for treating OA symptome.

See Additional Content: Onlying multiplacebound.

#### Key Nutrition Issues

Individuals with GA may be overweight/obesit and may have other chronic conditions. associated with sping and obesity, such as cardiovascular disease and diabetes. The nutritional management of GA should also take into consideration co-merbidities in addition to the joint disease.

#### BACK Nr. Turp

Description and Key Hutrition lasues

Mutrition Areasonert

Professional Tools and

Calculations

Multitlich Diagnostic

Adult 15 Jun Traile rive Million

Conte

Key Pindings and Red conversional all some

Multition Monitoring and Evaluation

Authon Education Materials

Additional Montanio4

Feetarences:

### Why PETs vs PGSs?

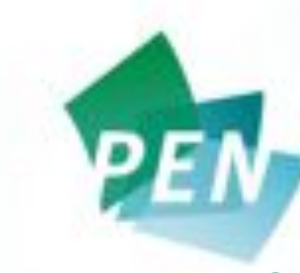

The Global Resource for Nutrition Practice

User feedback, focus and pilot testing of PET prototypes revealed:

 Users love the evidence-based Backgrounds and Practice Questions in PEN<sup>®</sup> -

**BUT**, users desired quicker access to practical guidelines and information, including practice tools such as calculators.

### **PET Design Features**

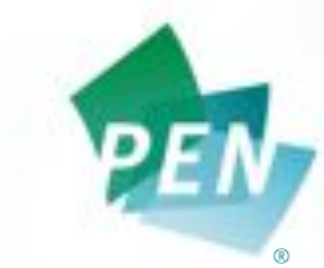

The Global Resource or Nutrition Practice

- To minimize scrolling, focus on NCP steps and be easy to navigate, PETs:
  - are presented as small "bits" of information on several different pages
  - $\circ$  have:
    - Iots of white space
    - use anchor tags (to link to related information within the toolkit)
    - more tables and bullet points.

## PET Design cont'd

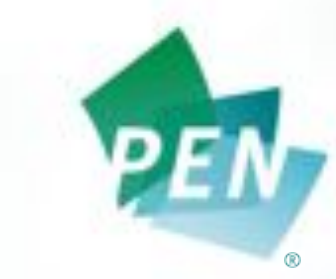

The Global Resource or Nutrition Practice

In addition, PETs provide quick access to practical resources and tools including:

- PEN client handouts
- Other key peer reviewed 3<sup>rd</sup> party handouts
- Practice guidelines (where available)
- Calculators BMI for adults, BMI for children, metric converters.

### Navigating Through PETs

Three main ways to find PETs:

1. PEN Home page: Click on the Toolkit icon.

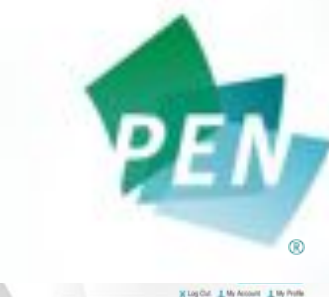

The Global Resource for Nutrition Practice

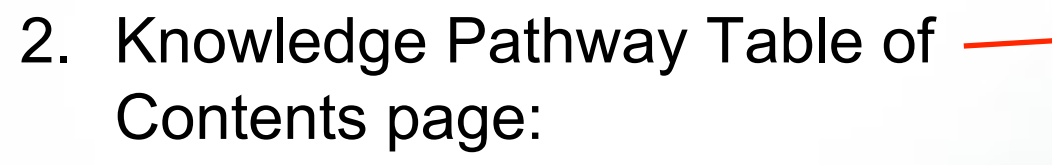

Click any of the *P* under the Toolkit/PGS column.

| Knowledge Pollomy                     | Fractice<br>Guestions                                                                                                    | Berignand | E-siance<br>Summary | Cuiston<br>Summary                                                                                                    | Record<br>Texts &<br>Recorded |
|---------------------------------------|----------------------------------------------------------------------------------------------------|-----------|---------------------|----------------------------------------------------------------------------------------------------|-------------------------------|
| Datenia                               |                                                                                                    |           |                     | -> a                                                                                                    | q                             |
| Long                                  |                                                                                                    |           |                     | - 4,                                                                                                    | 4                             |
| Repliced Industry of Teatron          | . 6                                                                                                    | 9         |                     | a,                                                                                                    | ۹.                            |
| Providence .                          |                                                                                                    | . 6       |                     |                                                                                                    | 4                             |
| Presentant                            |                                                                                                    | -0        |                     | а,                                                                                                    | Q                             |
| Franker                               |                                                                                                    | - 6       |                     | a                                                                                                    | . Q                           |
| Continuenced Streems                  | - 4                                                                                                    | 9         |                     |                                                                                                    | 9                             |
| Deceme                                |                                                                                                    | . 9       |                     | α,                                                                                                    | 9                             |
| Designments.                          |                                                                                                    | . 9       |                     | 6,                                                                                                    | 4                             |
| Present of Advers                     | 9                                                                                                    | . 4       |                     | а,                                                                                                    | 4                             |
| Page 1999                             |                                                                                                    | 1.6       |                     |                                                                                                    | . 4                           |
| Phone States in Pairway Street (1975) | 9                                                                                                    | .4        |                     | 4                                                                                                    |                               |
| Distant Brent                         |                                                                                                    |           |                     |                                                                                                    | . 6.                          |
| Epote Obcom                           |                                                                                                    | . 9       |                     | 6                                                                                                    | 6.                            |
| Enderston and Mathematic              |                                                                                                    |           |                     |                                                                                                    |                               |
| Database Theorem Intelligence         |                                                                                                    | - 9       |                     |                                                                                                    | 6.                            |
| California                            | 4                                                                                                    | 9         |                     |                                                                                                    |                               |
| Earlief yitate Douriting              |                                                                                                    |           | . 6                 | а,                                                                                                    |                               |
| Earthurse International Total Status  | 9                                                                                                    | 9         |                     | 9,                                                                                                    | 9                             |
| Dates highwards                       | -                                                                                                    | . 0       |                     | a,                                                                                                    | 4                             |
|                                       | and the second second se |           |                     | and the second second se |                               |

Welcome to PEN

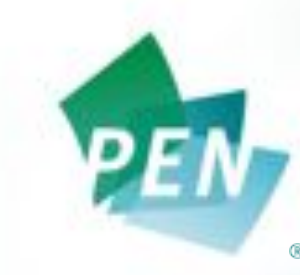

The Global Resource for Nutrition Practice

- 3. In a knowledge pathway:
  - Click on the "Toolkit" tab on the right hand side.
  - The Toolkit tab will only display as an option if the knowledge pathway has a toolkit.

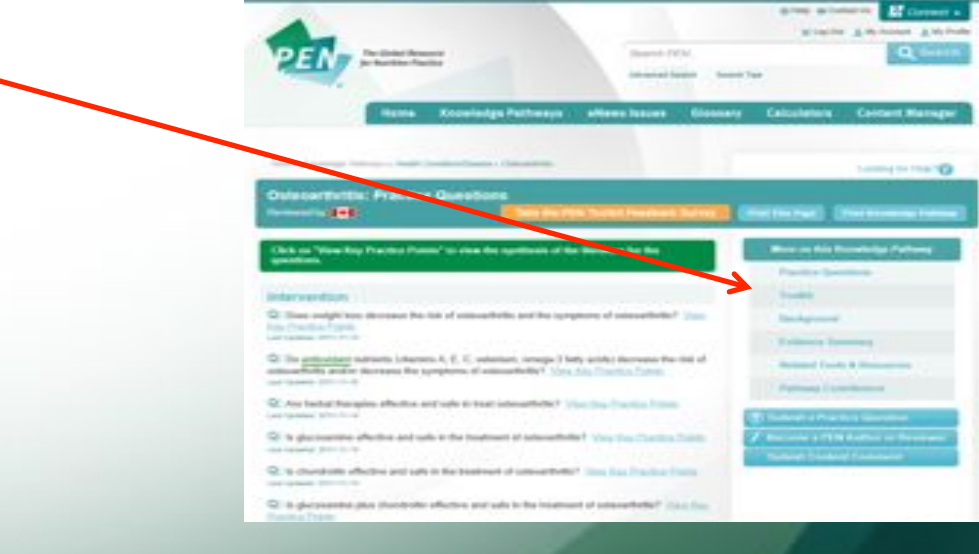

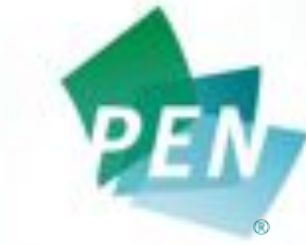

The Global Resource for Nutrition Practice

 Once you are in a toolkit, click on any of the items in the Table of Contents (TOC) to access specific sections.

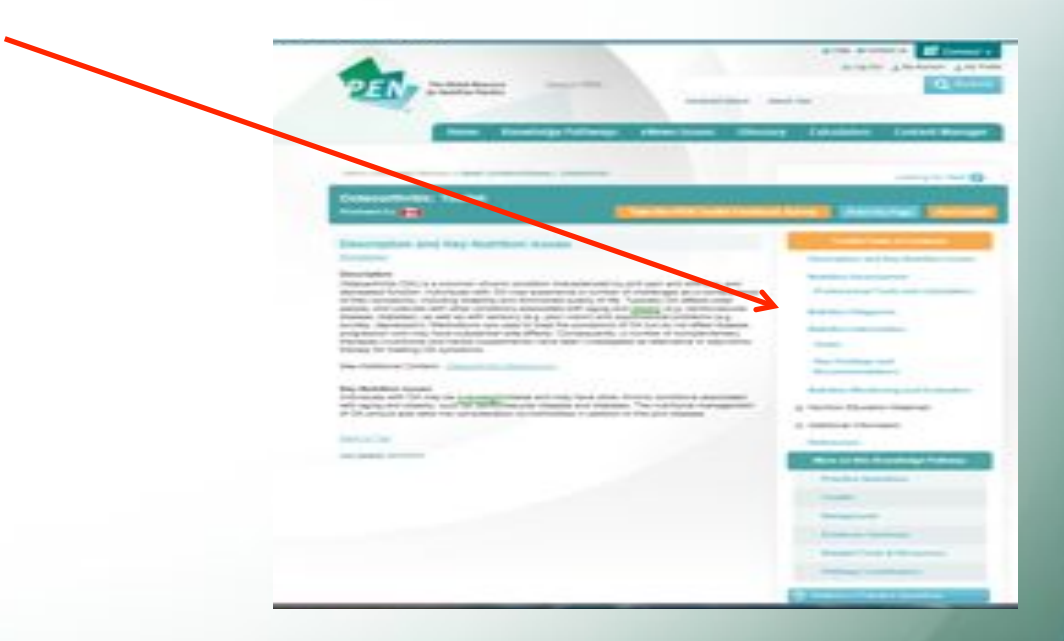

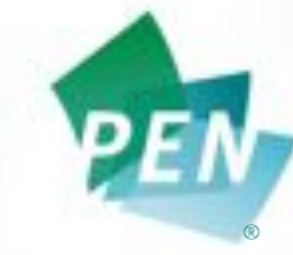

The Global Resource for Nutrition Practice

You can save your most used toolkits into My Favourites on the PEN home page.

• Click on the star on the left hand side of the toolkit to add it.

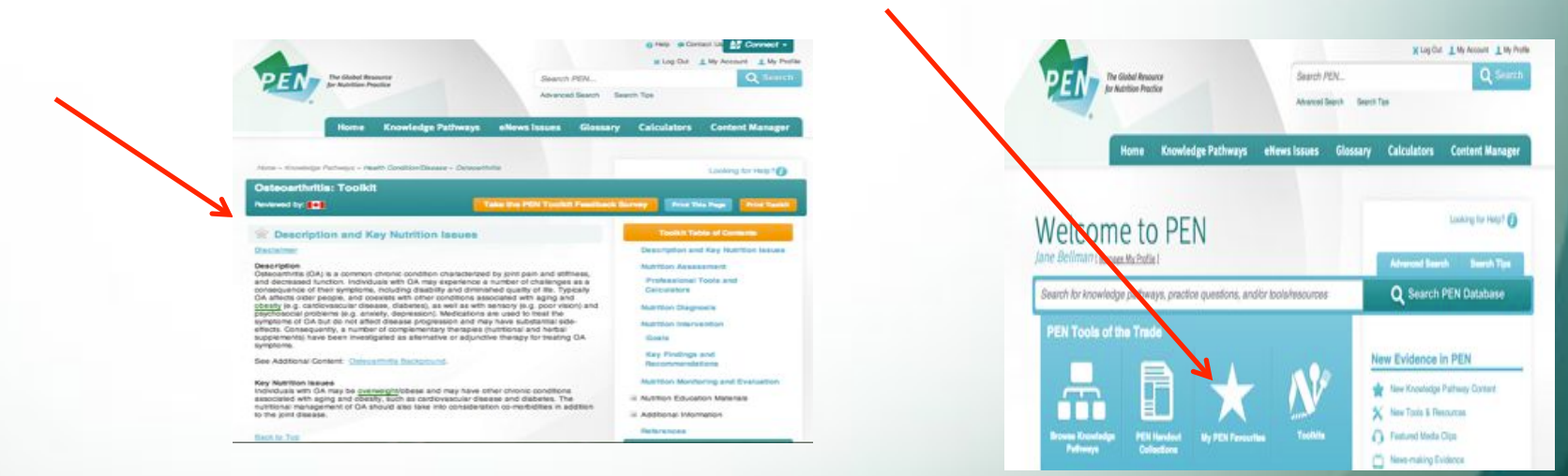

Print or view a pdf of a page or the complete toolkit:

- Click the tabs above the toolkit TOC.

View other great PEN features:

 Backgrounds, Practice Questions and other knowledge pathway resources are always available under the toolkit TOC.

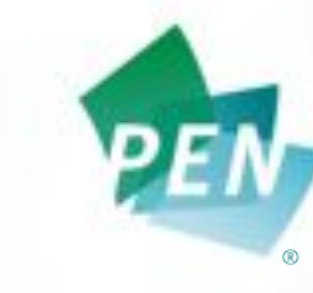

The Global Resource or Nutrition Practice

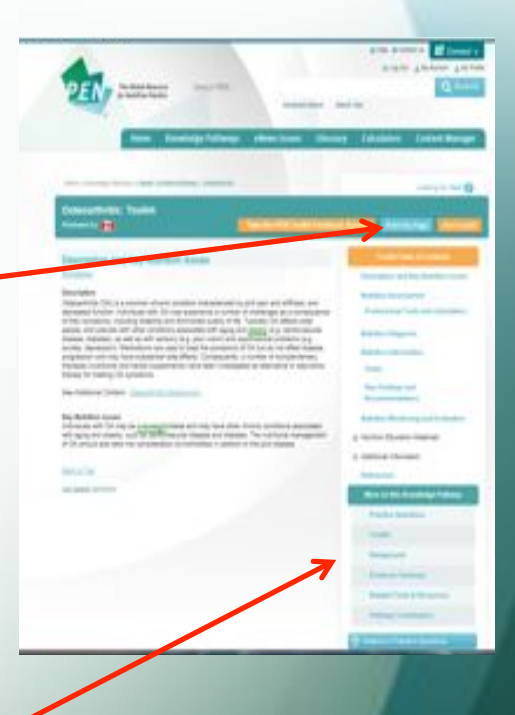

### Navigation Basics cont'd

**Professional Tools and Calculators** 

Quick access to practice calculators:

- within the Toolkit Assessment section
- on each PEN page on the top bar.

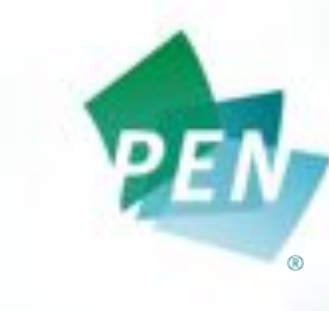

The Global Resource or Nutrition Practice

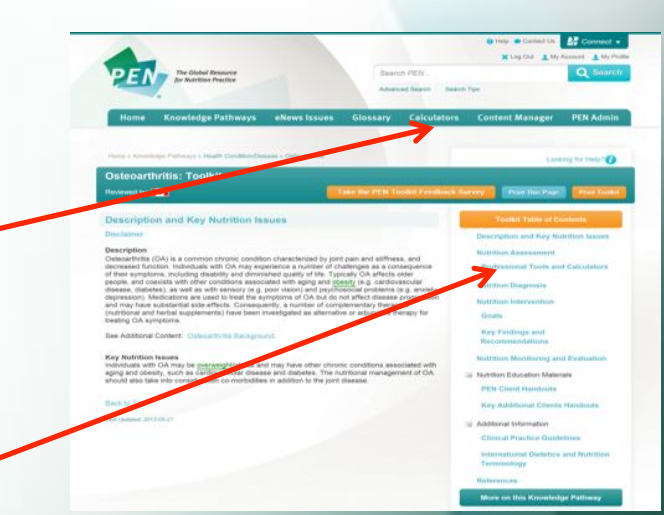

| Professional Tools and Calculators                                                              | Toolkit Table of Contents                                              |  |  |  |                                                      |  |  |
|-------------------------------------------------------------------------------------------------|------------------------------------------------------------------------|--|--|--|------------------------------------------------------|--|--|
| Disclaimer                                                                                      | Description and Key Nutrition Issues                                   |  |  |  |                                                      |  |  |
| Adult BMI Calculator<br>International Distany Reletance Values Collection<br>Waith Groumference | Nutrition Assessment                                                   |  |  |  |                                                      |  |  |
|                                                                                                 | Professional Tools and Calculators                                     |  |  |  |                                                      |  |  |
| Back to Top<br>Last (power 2019-06-27                                                           | Nutrition Diegnosis                                                    |  |  |  |                                                      |  |  |
|                                                                                                 | Nutrition Intervention<br>Goals<br>Kay Findings and<br>Recommendations |  |  |  |                                                      |  |  |
|                                                                                                 |                                                                        |  |  |  | Nutrition Monitoring and Evaluation                  |  |  |
|                                                                                                 |                                                                        |  |  |  | Nutrition Education Materials Additional Information |  |  |
|                                                                                                 | Balanaraa                                                              |  |  |  |                                                      |  |  |

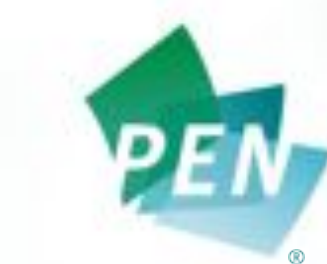

The Global Resource for Nutrition Practice

# PETs also provides quick access to specific topic related client resources.

• Watch for TOC headings with a "+". There are contents hidden underneath the heading, so be sure to click on it to see other topics!

#### **PEN client handouts**

#### 3<sup>rd</sup> party handouts

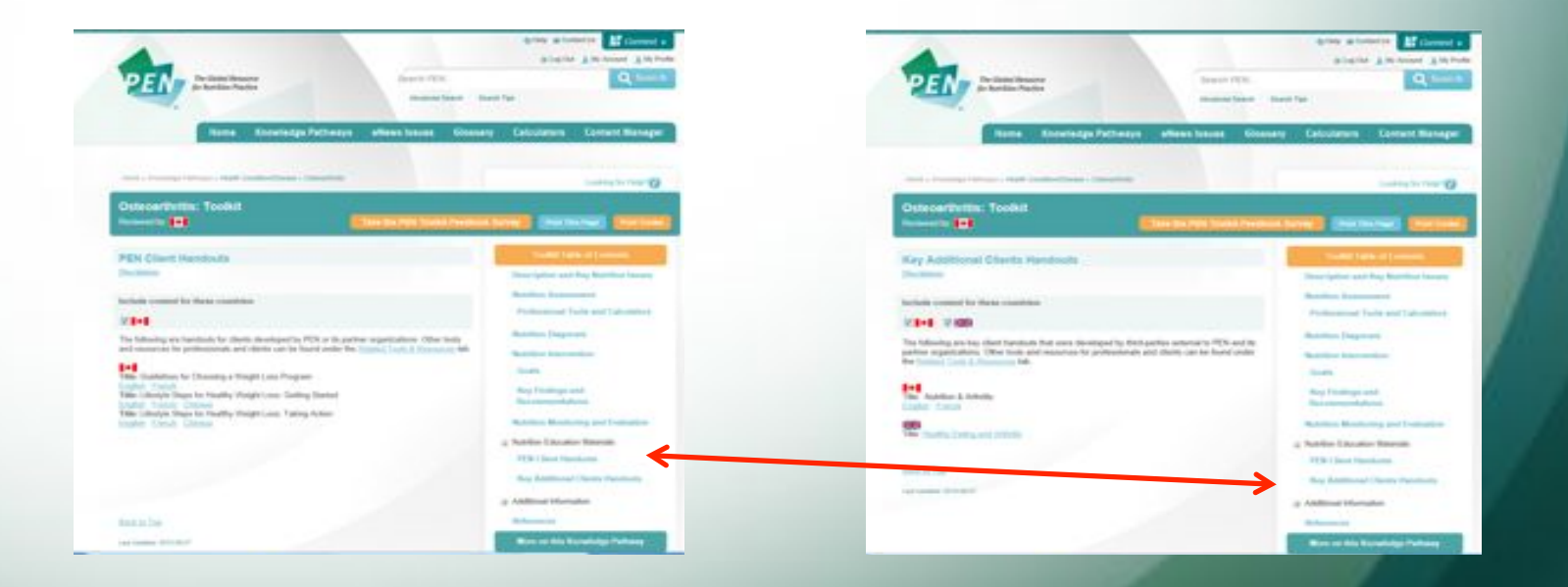

#### Navigation Basics cont'd

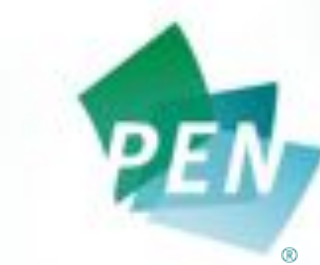

The Global Resource for Nutrition Practice

#### **Country Flags:**

Country-specific information is available for Canada, Australia, New Zealand and the United Kingdom, and depending on which country has reviewed the content, it will be displayed.

• Users can click the box at the top of the page to view the desired country information (or alternatively unclick the box to hide it).

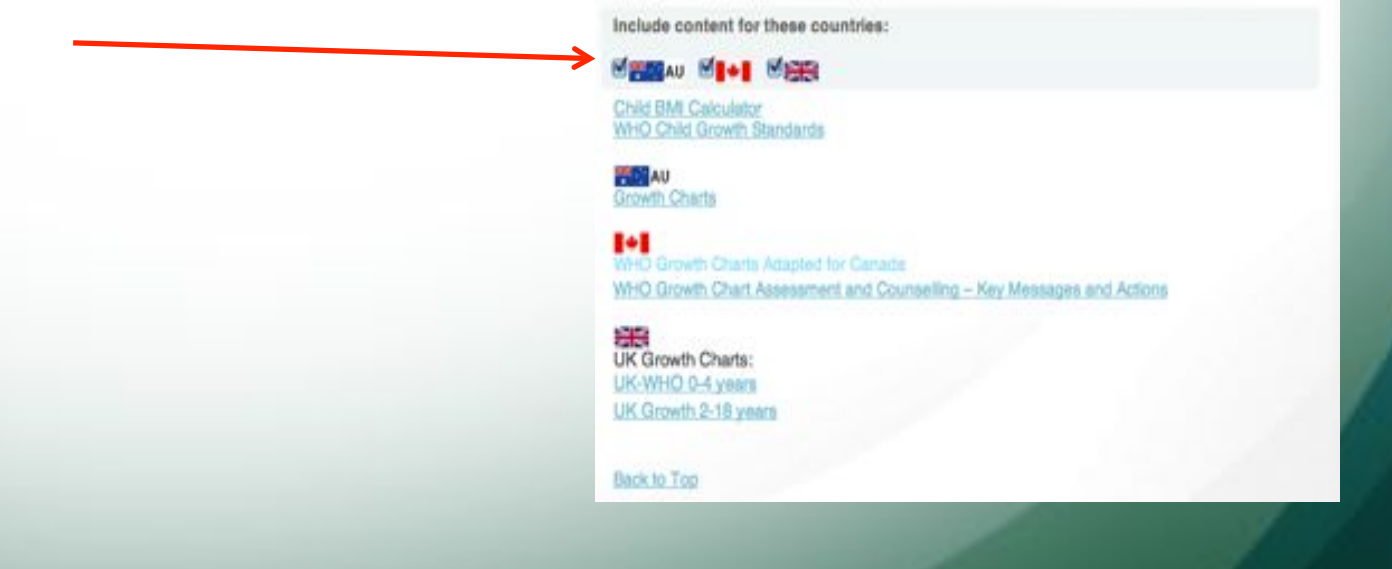

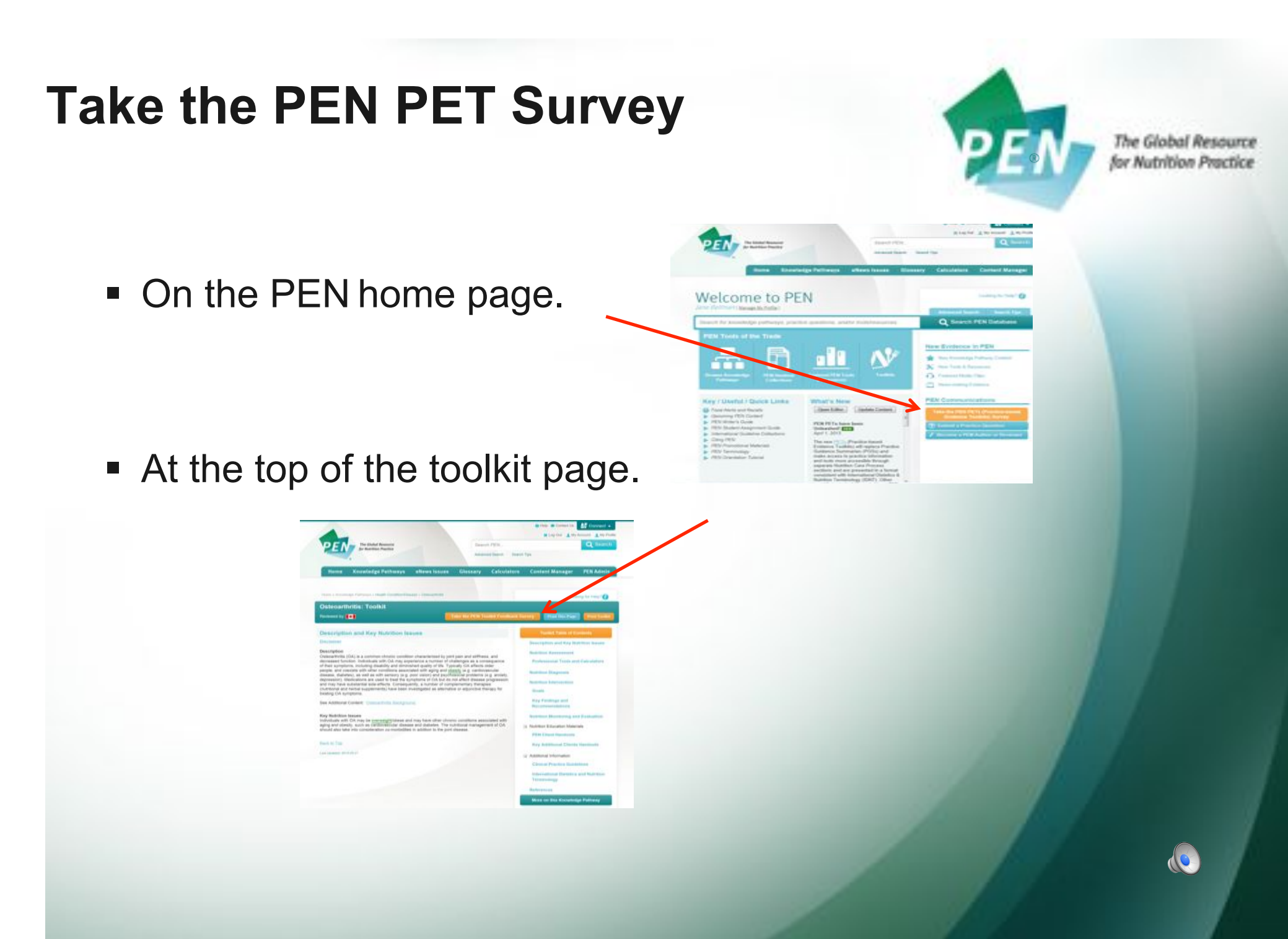

#### **Contacts:**

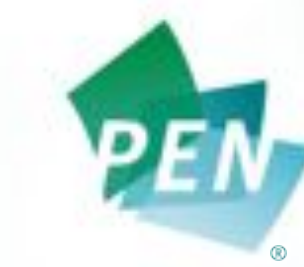

The Global Resource for Nutrition Practice

#### Feedback, comments and ideas welcome!

jane.bellman@dietitians.ca kerri.staden@dietitians.ca